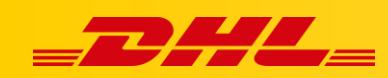

#### ZAMÓWIENIA I DRUK ETYKIET

# DRUKOWANIE PODSUMOWANIA PACZEK

### Podsumowanie

- Podsumowanie paczek to zestawienie utworzone dla wszystkich nowych zamówień, zawierające SKU produktów, opisy produktów i ich ilości.
  Podsumowania są powszechnie używane do zbiorczego odbierania przez kuriera przedmiotów, które można następnie przewieźć do centralnej stacji pakowania w celu pakowania, korzystając z listów przewozowych jako odniesienia
- Korzystaj z podsumowania paczek, aby łatwo identyfikować ilości poszczególnych SKU do zbiorczego odebrania przez kuriera dla wybranych zamówień.
- Podsumowanie paczek można wygenerować zarówno jako plik PDF jak i CSV.

### Generowanie podsumowania paczek w PDF

- W zakładce Orders przejdź do sekcji New.
- Wybierz zamówienia, dla których ma zostać wygenerowane podsumowanie paczek.
- W liście rozwijanej **Print** znajdującej się w prawym górnym rogu kliknij **Print packing** summary.
- W nastepnym oknie wybierz **Print**.

#### PACKING SLIP SUMMARY

| SKU                        |                                         | TOTAL QUANTITY |
|----------------------------|-----------------------------------------|----------------|
| MW-001                     | Silver Watch                            | 2              |
| T001-DG-L                  | Cotton T-Shirt                          | 8              |
|                            | SATO D508 PRINTER Without SKU for Tests | 7              |
| CD001-10-SG Cocktail Dress |                                         | 4              |
| T001-W-M Cotton T-Shirt    |                                         | 1              |

## Generowanie podsumowania paczek w CSV

- Z menu głównego przejdź do zakładki Reports.
- Z listy rozwijanej wybierz **Unshipped Packing Summary Report** jako typ generowanego raportu.

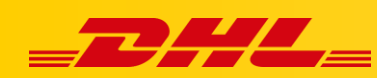

- Wybierz czy raport powinien zawierać zarchiwizowane produkty (Include archived items).
- Kliknij Generate. Może to potrwać do minuty.
- Raport zostanie dodany na górze zestawienia generowanych raportów.
- Kliknij **Download** aby pobrać wygenerowany raport.

|   | А         | В                        | С             |
|---|-----------|--------------------------|---------------|
| 1 | SKU       | Description              | TotalQuantity |
| 2 | SHELF     | Bookshelf Shelf          | 32            |
| 3 | test      | Default Title express    | 6             |
| 4 | BOOKSHELF | Wooden Bookshelf         | 1             |
| 5 | 111       | Prod Example signature e | 2             |
| 6 | MW-001    | Silver Watch             | 3             |
| 7 | Test 001  | Rules - Ship success     | 2             |
| 8 | BF01      | Beef Save Pack           | 81            |

W przypadku pytań czy problemów technicznych prosimy o skorzystanie z formularza kontaktowego dostępnego w **panelu DHL Express Commerce** w zakładce **Support** lub o skierowanie zapytania na adres <u>cim.int@dhl.com</u>